# brother

# DCP-J1260W

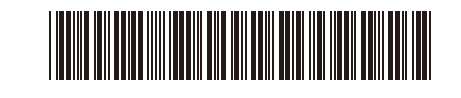

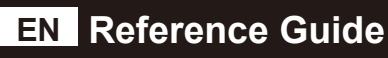

Keep this guide next to your machine for quick reference.

D037KD001-00 UK Version 0

ð

For detailed machine operation including scanning and troubleshooting tips, see the *Online User's Guide*:

### support.brother.com/manuals

Press (1) to turn the machine on. Press and hold (1) to turn the machine off.

#### Change the paper settings from the control panel

You can print or copy using the following paper settings, depending on the number of times you press **a**.

| Paper Button | LED<br>Indications | Paper Settings                                                                                                    |  |
|--------------|--------------------|----------------------------------------------------------------------------------------------------|--|
| (Default)    |                    | When printing standard documents:<br>• Paper type: <b>Plain</b><br>• Paper size: <b>A4</b>                                                                                                    |  |
| x 1          |                    | When printing photos:<br>• Paper type: <b>Other glossy</b><br>• Paper size: <b>10 cm x 15 cm</b>                                                                                                    |  |
| x 2          | ***                | Customised settings:<br>To change these settings, access<br>the Print menu in Web Based<br>Management using either the<br>Brother Mobile Connect app on<br>your mobile device or the Brother<br>iPrint&Scan app on your computer.<br>For details, see the <i>Online User's</i><br><i>Guide</i> . |  |

# **Machine Settings**

Configure your machine's settings using one of these applications, which you can download from <u>setup.brother.com</u>:

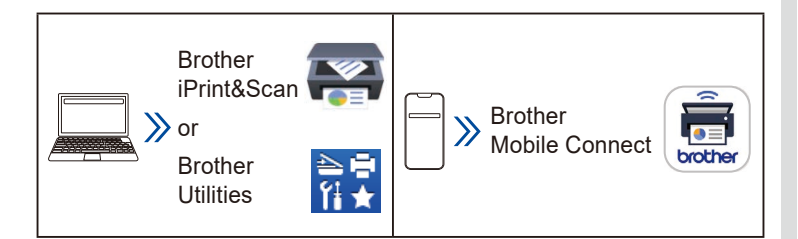

**Important Notice for Network Security**: The default password to manage this machine's settings is located on the back of the machine and marked "**Pwd**". We recommend immediately changing the default password to protect your machine from unauthorised access. For more information, see the *Online User's Guide*.

# **Control Panel Overview**

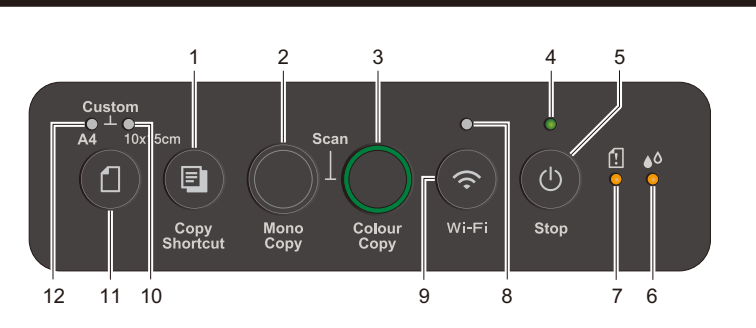

| 1                     | Copy Shortcut Button | 7  | Paper Warning LED |
|-----------------------|----------------------|----|-------------------|
| 2 Mono Copy Button    |                      | 8  | Wi-Fi LED         |
| 3                     | 3 Colour Copy Button |    | Wi-Fi Button      |
| 4                     | 4 Power LED          |    | Photo LED         |
| 5 Power / Stop Button |                      | 11 | Paper Button      |
| 6                     | Ink LED              | 12 | Document LED      |

# **LED Indications**

For troubleshooting tips, see the Online User's Guide: <u>support.brother.com/manuals</u>

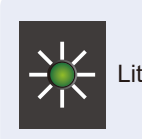

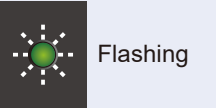

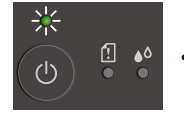

Standby

Paper jam:

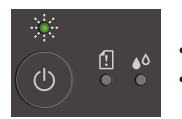

Busy (flashing)Sleep (flashing slowly and faintly)

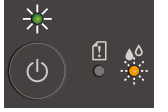

• Ink low: Prepare to replace ink cartridges when necessary.

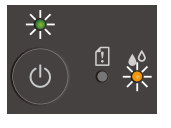

- No Ink cartridge / Cannot detect / Monochrome print only:
- Reinstall the ink cartridge slowly and firmly, or replace the ink cartridge with a new one.
  One or more of the colour ink cartridges need to be replaced.

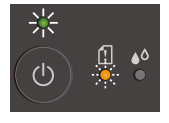

 No paper loaded: Load paper in the tray, and then press Mono Copy or Colour Copy.

See Remove Jammed Paper in this guide.

 Tray not detected: Slowly push the paper tray completely into the machine.

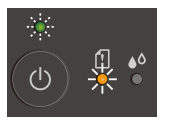

• Wrong paper size: Check that the paper settings you selected using the machine's control panel match the size of the paper in the tray. After correcting the paper size, press **Mono Copy** or **Colour Copy**.

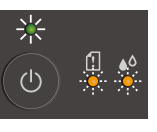

 Out of memory: Cancel any operations in progress, and then try again.

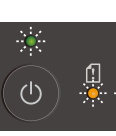

Machine error

ŝ

•

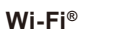

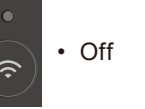

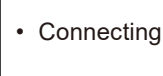

Connected

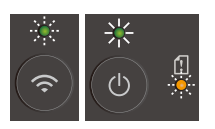

Network setting error during setup: After completing the setup from the machine's control panel (see the *Quick Setup Guide*), configure the network settings again. For more information, go to your model's FAQs & Troubleshooting page. See the URL below.

support.brother.com/g/d/c4f24

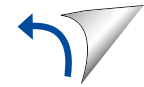

#### **Print**

# Copy an ID Card

- 1. Go to your application's print dialog box.
- 2. Make sure your machine is selected and online.
- 3. Click Print.

To change the print settings, for example, printing 2-sided, click the printing properties or preferences button.

#### Scan

To scan a single page, load your document, and then simultaneously press Mono Copy and Colour Copy. To use this feature, you need to change your machine's settings beforehand. For details, see the Online User's Guide.

# Copy

- To print a single copy, load your document, and then press Mono Copy or Colour Copy once.
- To print multiple copies, load your document, and then press Mono Copy or Colour Copy as many times as the number of copies you want.

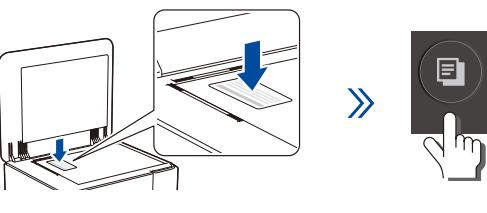

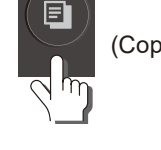

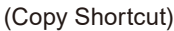

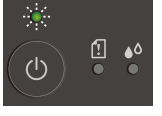

The Power LED flashes slowly after scanning is complete.

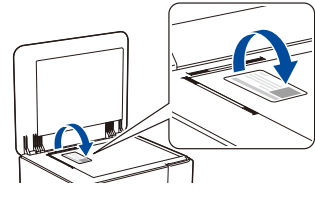

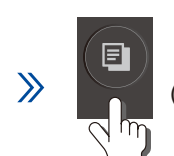

(Copy Shortcut)

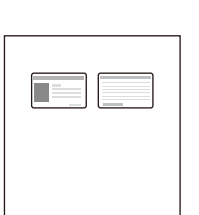

You can set one of the specific copy functions for the Copy Shortcut button (see the Online User's Guide). The default is 2 in 1 ID Copy.

# Improve Print Quality

For better print results, clean the Print Head.

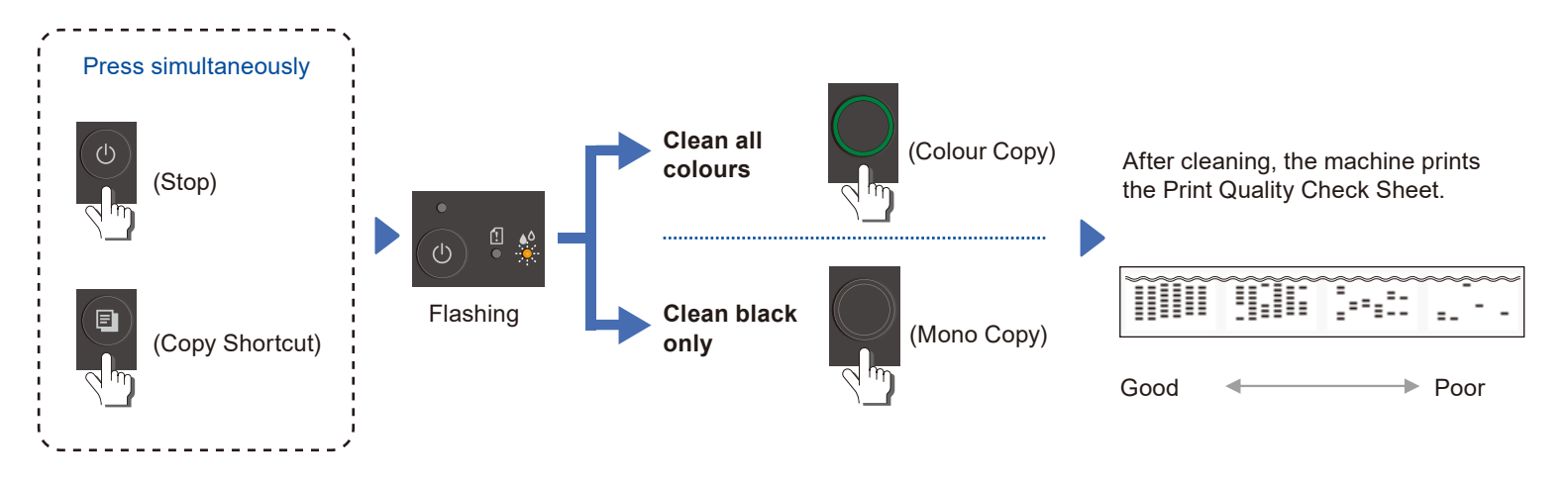

# **Remove Jammed Paper**

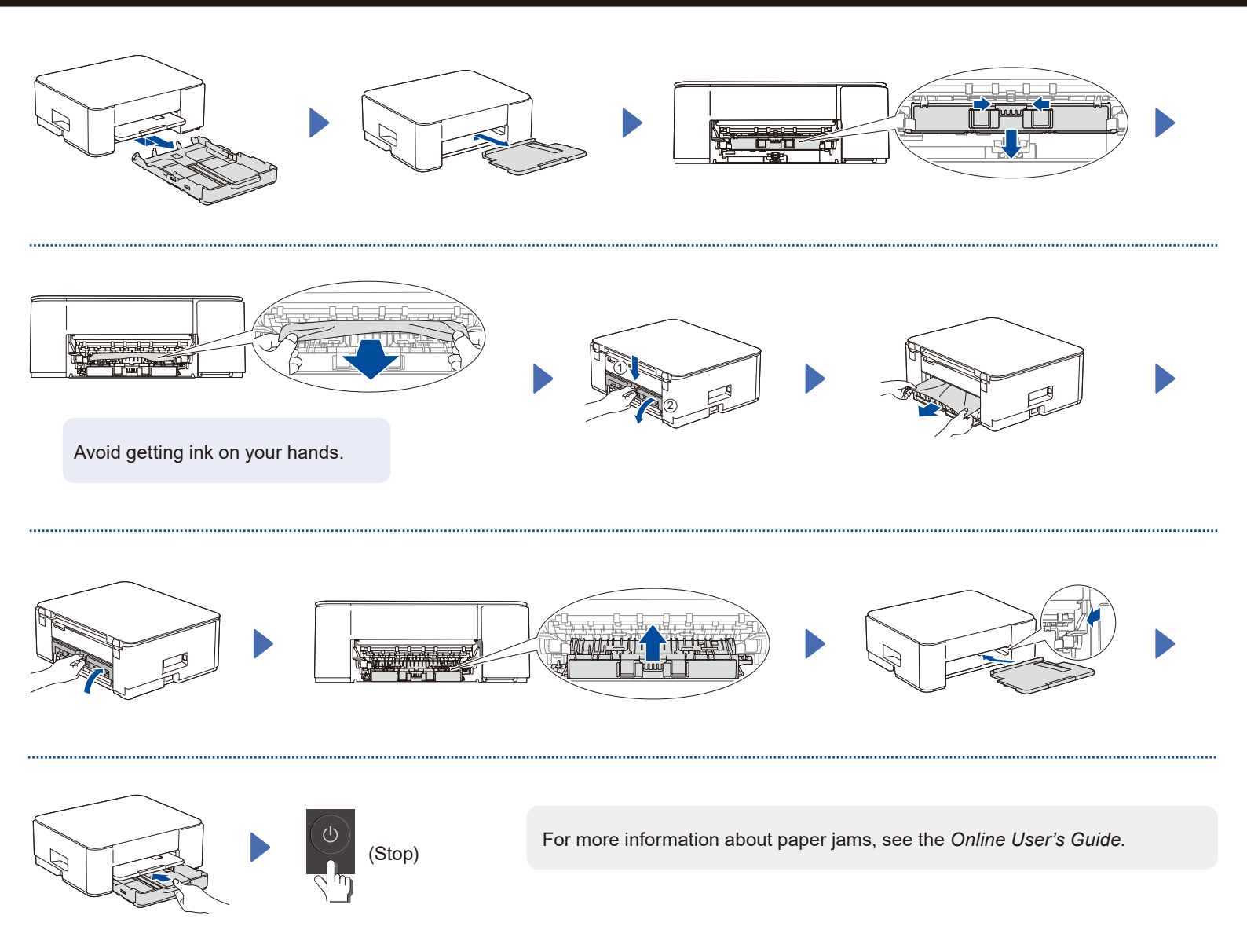

For FAQs, Troubleshooting, and to download software and manuals, visit support.brother.com.

© 2024 Brother Industries, Ltd. All rights reserved.